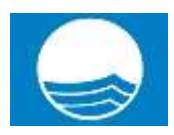

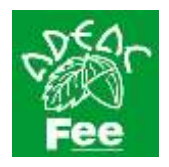

## INSTRUCCIONES: CÓMO COMPLETAR LA CANDIDATURA DE SUS PLAYAS A BANDERA AZUL

- Desde ADEAC, se envía a los municipios candidatos a la obtención de la Bandera Azul un correo electrónico invitándoles a participar en la Campaña Bandera Azul 2022. En dicho correo vendrán el usuario y contraseña que deberán emplear para acceder a la plataforma web. Serán las mismas claves empleadas en pasadas ediciones: <a href="http://bandera-azul.es/generales/login.aspx">http://bandera-azul.es/generales/login.aspx</a>.
- Para aquellos municipios que son nuevos candidatos, en el mail de bienvenida habrá un enlace para darse de alta en la plataforma. Rellene los datos de contacto y guarde. Para formalizar el alta deberá introducir una dirección de correo electrónico a la que se remitirán el nombre de usuario y la contraseña. Tenga en cuenta que esta dirección de correo electrónico debe de ser la de la persona de perfil técnico que se encargará de rellenar los cuestionarios a través de la plataforma.

|          | Datos de acceso a la Gestión de Banderas Azu                         | ules |
|----------|----------------------------------------------------------------------|------|
|          | ombre del Municipio Adra Provincia Almeria                           |      |
|          | irección poçtal del ayuntamiento<br>ccalidad:                        |      |
|          |                                                                      |      |
| 7        | po de Via:                                                           |      |
|          |                                                                      |      |
| N        | ombre de la Via:                                                     |      |
|          |                                                                      |      |
| N        | limero de la Via:                                                    |      |
|          |                                                                      |      |
| R        | esto de la dirección:                                                |      |
|          | odiao Postal                                                         |      |
|          |                                                                      |      |
|          |                                                                      |      |
| 0        | oritavio entre el municipio y ADEAC<br>schico responsable de playas: |      |
| <u> </u> | ange.                                                                |      |
|          | 500-                                                                 |      |
| Ĩ        | ago.                                                                 |      |
|          | eretono.                                                             |      |
| Ĩ        |                                                                      |      |
| E        | xt. Telefono (Opcional)                                              |      |
|          |                                                                      |      |
| 1        | setono movile                                                        |      |
|          |                                                                      |      |
|          |                                                                      |      |
| 4        | este correo donde se envlara el usuarlo y password)                  |      |
| 0        | areo alternativo; (opcionar)                                         |      |
| 4        | este coreo donde se enviaia el usuarlo y passwordi                   |      |
|          |                                                                      |      |
|          |                                                                      | 1000 |

Tenga en cuenta que sólo se puede dar de alta un usuario por cada municipio. En caso de que sean varias personas las que necesitan cumplimentar los cuestionarios, tendrán que acceder al sistema compartiendo el mismo usuario y la misma contraseña. Por este motivo, el sistema permite tener una misma sesión abierta en distintos ordenadores, facilitando así que varios usuarios trabajen en paralelo sobre una misma candidatura.

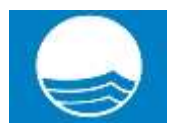

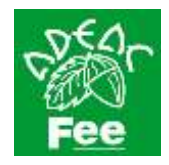

- Aquellos municipios que se presentaron la temporada pasada a Bandera Azul, una vez accedan a la plataforma web: <a href="http://bandera-azul.es/generales/login.aspx">http://bandera-azul.es/generales/login.aspx</a> encontrarán los datos precargados que introdujeron en la aplicación el año anterior (excepto los archivos adjuntos, que deberán ser subidos a la plataforma de nuevo). Sean cuidadosos con los datos que precisen ser modificados, y lean atentamente todas las preguntas y respuestas del formulario, ya que serán estas respuestas las que serán analizadas por parte de los Jurados Nacional e Internacional. Así mismo, les recordamos que cada temporada se incorporan nuevas preguntas y secciones en los formularios que aparecerán vacías.
- Los formularios de las candidaturas deben ser cumplimentados empleando los navegadores web: Chrome
  o Firefox, ya que son las plataformas en las que hemos testado el correcto funcionamiento de la
  aplicación. En ningún caso se recomienda el empleo de Internet Explorer, ya que seguramente dará
  errores y problemas de compatibilidad.
- Puede acceder a la plataforma desde <u>http://bandera-azul.es/generales/login.aspx</u> con el nombre de usuario y contraseña. Una vez haya accedido, si lo desea, **puede cambiar la contraseña** pinchando en el botón "Modificar contraseña" que encontrará en el Panel de Control del Municipio, que encontrará a la izquierda. Le recomendamos recordarla, pues será la misma que emplearán en futuras ediciones.

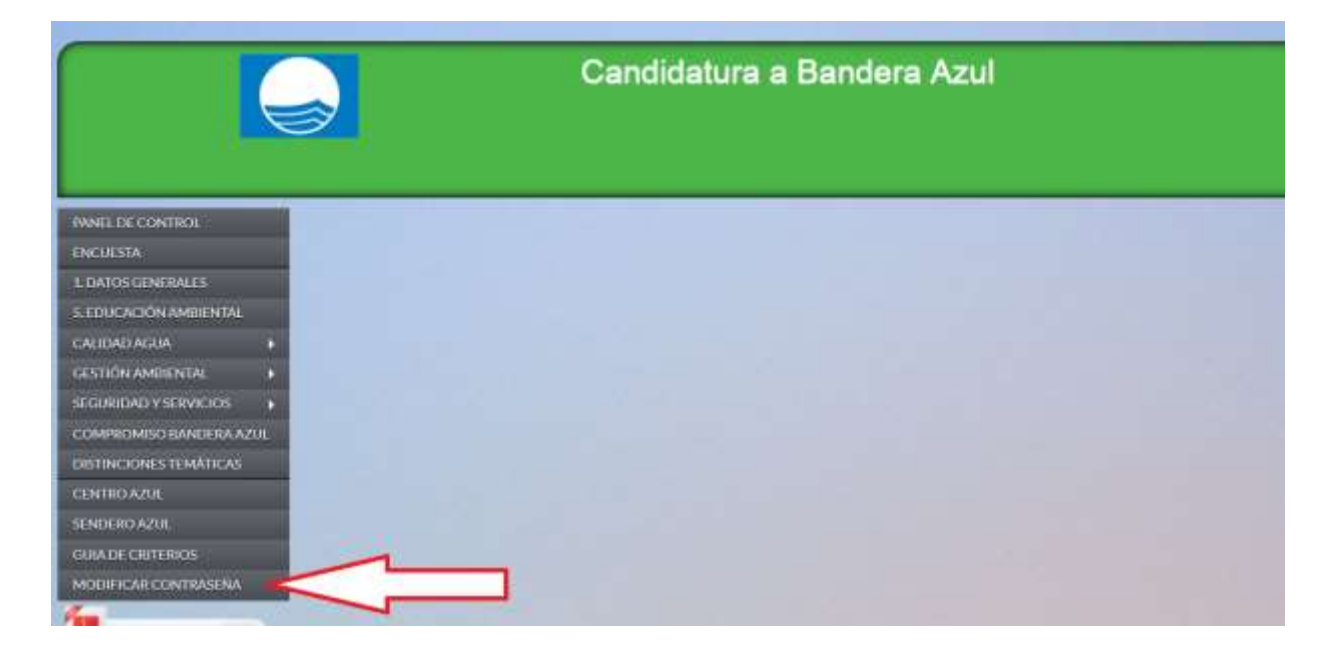

 Si transcurre mucho tiempo sin introducir datos en el cuestionario, aparecerá un mensaje de error en el momento de volver a cargar la página. Se debe a que la sesión se cierra automáticamente transcurrido un tiempo de inactividad. Puede regresar al cuestionario volviendo a introducir su usuario y contraseña. <u>Se</u> conservarán todos los datos que haya guardado previamente.

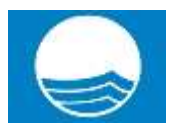

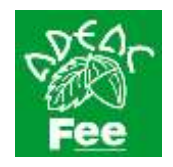

| Chipet reference net at 1 K                                                                                                    |
|----------------------------------------------------------------------------------------------------|
| 🗲 🖶 😋 🗋 bandera-atul <i>es</i> , Playor,/EduAmbiPla-Laspx                                                                                                    |
| Server Error in '/' Application.                                                                                                    |
| Object reference not set to an instance of an object.                                                                                                    |
| Description: An inhumble including the average of the average of the average with request. Please review the static table to rune information about the write and where it arguments in the com-                                                                                                    |
| Exception Details: System JuditelemmeEximption Other Information and antio an induce of an intext.                                                                                                    |
| Searce Error:                                                                                                    |
| Line 118: protected void btnGwardar_Click(object sender, EventArgs e)<br>Line 119: 1<br>Line 120: int CodMunicipio = XSession.Usuario.CodMunicipio;<br>Line 121: string Ario = XSession.Usuario.TipoUsuario;<br>Line 122: string TipoRegistro = XSession.Usuario.TipoUsuario;                                                                                                    |
| Searce File: e:CalamerDationhypeterionhypeteri |
| Shek Traces                                                                                                    |
| <pre>[NullReferenceException: Object reference not set to an instance of an object.]<br/>Playas_EduAmbiPla4.btnGuardar_Elick(Object sender, EventArgs e) in e:\CustomerData\mebspaces\mebspace_00167196\mewroot\bander<br/>System.web.U2.HtmlControls.HtmlButtom.AnsaeverClick(EventArgs e) +118<br/>System.web.10.HtmlControls.HtmlButtom.AnsaeverClick(EventArgs e) +118<br/>System.web.11.Page.AnsaeverClick(EventArgs e) +118<br/>System.web.11.Page.AnsaeverClick(EventArgs e) +118<br/>System.web.11.Page.AnsaeverClick(EventArgs e) +118<br/>System.web.11.Page.ReisePostBackEvent(Faserarg) +118<br/>System.web.11.Page.ReisePostBackEvent(KanevalueCollection postData) +176<br/>System.web.11.Page.ReisePostBackEvent(KanevalueCollection postData) +178<br/>System.web.11.Page.ReisePostBackEvent(KanevalueCollection postData) +178<br/>System.web.11.Page.ReisePostBackEvent(KanevalueCollection postData) +178<br/>System.web.11.Page.ProcestRequestMain(Boolean includeStagesdeforeAsynchoint, Boolean includeStagesAfterAsyncPoint) +5563</pre>                                                                                                    |
| Version Information: Vecount 1/ET Premaner Version 4.0 30310, 402 Vector 4.0 30310 1022                                                                                                    |

- Antes de rellenar los cuestionarios les recomendamos leer detenidamente el texto de la página de bienvenida. En él hemos añadido un enlace a nuestra web, donde encontrarán la carta de nuestro presidente y diversos documentos de interés. Rogamos revisen y tengan en cuenta: el <u>calendario de la</u> <u>campaña Bandera Azul 2021</u> y la <u>guía de interpretación de los criterios Bandera Azul para playas</u>.
- Recordarles a los municipios que presentan candidaturas a Bandera Azul, que es necesario rellenar dos tipos de formularios: el formulario relativo al municipio y el formulario relativo a cada una de las playas candidatas. Para acceder al formulario de la playa deberá hacer clic sobre el propio nombre de la playa, accediendo así a su formulario específico.

|                 | 전 다시 경                                                  | 8.8 |               |  |
|-----------------|---------------------------------------------------------|-----|---------------|--|
| 🔘 Añadir Playa  |                                                         |     |               |  |
| Albufereta      | _¿Se presenta a Bandera Azul este año? Pulsar en S o N  | s   | Borrar Playa  |  |
| Almadrava       | _ ¿Se presenta a Bandera Azul este año? Pulsar en S o N | s   | Borrar Playa  |  |
| Postiguet       | ¿Se presenta a Bandera Azul este año? Pulsar en S o N   | S   | Bomar Playa   |  |
| Saladar Urbanov | a ¿Se presenta a Bandera Azul este año? Pulsar en S     | ON_ | S Bonar Playa |  |
| San Juan        | / Se presenta a Bandera Azul este año? Pulsar en S o N  | s   | Borrar Playa  |  |

• En caso de que su municipio haya presentado playas candidatas a Bandera Azul en años anteriores, los formularios estarán ya disponibles y con los datos precargados, pues fueron creados en pasadas ediciones. Por el contrario, si es la primera vez que se presenta a Bandera Azul, o si presenta nuevas playas candidatas, deberán de generar el formulario de la nueva playa candidata. Para ello, deberá hacer a través del botón "Añadir Playa". Podrán generar tantos formularios de playas como candidatas presenten al galardón Bandera Azul.

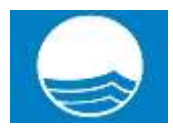

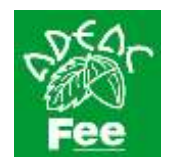

Recuerde dar a GUARDAR situado en el margen inferior derecho antes de cambiar de pantalla.

Recuerde que además del presente cuestionario, debe rellenar un cuestionario por cada playa candidata. Si es la primera vez que presenta la playa, debe seleccionar "Añadir Playa"

| Alburereta       | / Se presenta a Bandera Azul este año? Pulsar en S o N | s   | Borrar Playa   |
|------------------|--------------------------------------------------------|-----|----------------|
| Almadrava        | ¿Se presenta a Bandera Azul este año? Pulsar en S o N  | s   | Borrar Playa   |
| Postiguet        | ¿Se presenta a Bandera Azul este año? Pulsar en S o N  | S   | Borrar Playa   |
| Saladar Urbanova | a ¿Se presenta a Bandera Azul este año? Pulsar en S    | 0 N | S Borrar Playa |
| San Juan         | / Se presenta a Bandera Azul este año? Pulsar en S o N | S   | Borrar Plava   |

playa candidata. Si es la primera vez que presenta la playa, debe seleccionar "Añadir Playa" para crear el cuestionario específico para dicha playa candidata. 🕕 Añadir Playa El Carboncillo \_\_\_\_\_ ¿Se prese Borrar Playa Agregar playa × El Censo \_\_\_\_\_¿Se presenta a Borrar Playa Introduce el nombre de la playa San Nicolás \_\_\_\_\_ ¿Se presen S Borrar Playa Sirena Loca Borrar Playa ¿Se presen S Ok Cancelar Encuesta Sección 1: Datos Generales Municipio Sección 5: Educación Ambiental Município Sección 7: Calidad de Agua Sección 11: Gestión Ambiental Sección 8: Calidad de Aqua Sección 12: Cestión Ambiental

• Si se equivoca a la hora de crear la playa, una vez aparezca la playa en la lista situada en la parte inferior de la pantalla, puede pinchar sobre la opción "Borrar playa". Tenga en cuenta que esta acción eliminará los datos guardados hasta el momento, únicamente en ese formulario, sin afectar al resto de formularios de otras playas o del municipio.

Recuerde dar a GUARDAR situado en el margen inferior derecho antes de cambiar de pantalla.

Recuerde que además del presente cuestionario, debe rellenar un cuestionario por cada playa candidata. Si es la primera vez que presenta la playa, debe seleccionar "Añadir Playa"

| 🚺 Añadir Playa  |                                                           |     | -              |
|-----------------|-----------------------------------------------------------|-----|----------------|
| Albufereta      | _ ¿Se presenta a Bandera Azul este año? Putsar en S o N   |     | Borrar Playa   |
| Almadrava       | _ ¿Se presenta a Bandera Azul este año? Pulsar en S o N _ | 5   | Borrar Playa   |
| Postiguet       | ¿Se presenta a Bandera Azul este año? Pulsar en S o N     | 5   | Borrar Playa   |
| Saladar Urbanov | a ¿Se presenta a Bandera Azul este año? Puisar en S       | 0 N | S Borrar Plays |
| San Juan        | ¿Se presenta a Bandera Azul este año? Pulsar en S o N     | S   | Borrar Playa   |

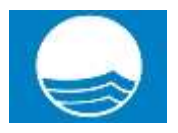

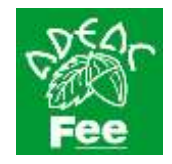

- Para las playas candidatas que ya tengan cargadas en la aplicación, se les preguntará: ¿Se presenta a Bandera Azul este año? Hay tres opciones posibles: Sí (la playa figurará en el listado de candidatas y deberá rellenarse su formulario específico); No (la playa no se presenta a Bandera Azul y no será candidata en esta temporada, no se rellena el formulario, pero la playa persistirá en los formularios, por si quieren volver a presentarla en próximas ediciones en los sucesivos años); Borrar Playa (borrará el formulario y los datos asociados a una playa. Para playas que no se van a volver a presentar).
- Recomendamos rellenar primeramente el cuestionario de municipio. Verá que los cuestionarios se agrupan por secciones y, en algunos casos, el número de las secciones no es correlativo. No se preocupe, el número de la sección hace referencia al criterio Bandera Azul al que corresponde. Algunos criterios de Bandera Azul se aplican al conjunto del municipio, mientras que otros son específicos de la playa. El resto de secciones que faltan vienen, por tanto, en los cuestionarios específicos de playas.

| Sección 1: Datos Generales Município 📄                                                                   | Sección S. Educación Ambiental Municipio  |
|----------------------------------------------------------------------------------------------------|-------------------------------------------|
| Sección 7: Calidad de Agua                                                                               | Sección 11: Gestión Ambiental             |
| Sección &: Calidad de Agua 🚔                                                                             | Sección 12: Gestión Ambiental             |
| Sección 9: Calidad de Agua                                                                               | Sección 20: Gestión Ambiental             |
| Sección 10: Calidad de Agua                                                                              |                                           |
|                                                                                                    | Sección 24: Seguridad y Servicios         |
|                                                                                                    | Sección 28: Segundad y Servicios          |
|                                                                                                    |                                           |
| Sección Compromiso Bandera Azul 📋                                                                        | FINALIZAR CUESTIONARIO ABRIR CUESTIONARIO |
| Sección Compromiso Bandera Azul 🔋                                                                        | ABRIR CUESTIONARIO                        |
| Sección Compromiso Bandera Azul 📑<br>Sección Distinciones temáticas 🍵                                    | ABRIR CUESTIONARIO                        |
| Sección Compromiso Bandera Azul Sección Distinciones temàticas Sección Centro Azul Sección Centro Azul 2 | ABRIR CUESTIONARIO                        |

Secciones formulario Municipio

| Playa:                                                    | Pane                                                                                                    | l de control de la Playa.                                                                                                    |
|-----------------------------------------------------------|----------------------------------------------------------------------------------------------------|----------------------------------------------------------------------------------------------------|
| El Carboncillo                                            | En cada una de las Secciones del cues<br>situado en el margen inferior derecho,<br>obligatorios por rellenar estos aparece | tionario de la playa recuerde dar al botón GUARDAR,<br>antes de cambiar de sección. Si quedan campos<br>rán marcados en rojo. |
| UNE TELO PLAN<br>L'INTOS CENTRALES<br>DISCACION AMBIENTAL | Todas las preguntas, a no ser que se en<br>máximo de los ficheros a subir debe se                                          | a debera marcar el boton FINALIZAR CUES HONARIO.<br>specifique lo contrario, son obligatorias. El tamaño<br>er de 2MB.        |
|                                                           | Sección 1: Datos Generales Playa                                                                                           | Bección &: Califiad de Agua                                                                                                   |
| idamadón gara el Arado<br>Merracional                     |                                                                                                    | Sección 9: Califiad de Aqua                                                                                                   |
| Descerge en PDF                                           | Secolo 1: Educación Ambiental Playa                                                                                        | Beoplon 12: Gestion Ambiental                                                                                                 |
|                                                           | Bección 3. Educación Ambiental Playa                                                                                       | Sección 15: Gesalan Ambientel                                                                                                 |
|                                                           | Sección 8: Educación Antisental Playa                                                                                      | Sección 15: Gestión Ambiental Bección 17: Gestión Ambiental                                                                   |
|                                                           |                                                                                                    | Section 18: Gestion Ambenda                                                                                                   |

**Secciones formulario Playas** 

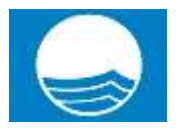

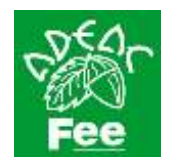

 Para acceder al cuestionario de playas debe hacer clic sobre el nombre de la playa que acaba de añadir. Cuando finalice de rellenar el formulario, ya sea el de playas o el de municipio, tendrá que darle al botón Finalizar Cuestionario. Si quedan campos obligatorios por rellenar les saldrá un aviso. Los campos obligatorios no rellenos se marcarán en rojo. A diferencia de otros años, no se indicará si una sección está finalizada con una equis roja o tic verde. Deberá guardar los datos para que se graben correctamente. Una vez finalizados no es necesario que los envíen, ADEAC entrará a analizarlos directamente en la plataforma.

| Sección Compromiso Bandera Azul<br>Sección Distinciones temáticas<br>Sección Centro Azul<br>Sección Centro Azul |
|----------------------------------------------------------------------------------------------------|
| Sección Distinciones temáticas                                                                                  |
| Sección Centro Azul                                                                                             |
| Saration Parties Anul 6                                                                                         |
| Bección Sendero Azul                                                                                            |
|                                                                                                    |
|                                                                                                    |

- En el momento que se finaliza un cuestionario pueden **descargar un archivo PDF** con las respuestas del cuestionario. Recordarle que, únicamente, descargará en PDF la información del formulario que esté rellenando en ese momento, si desea descargar los PDF del formulario del municipio o cada una de las playas deberá acceder a ellos previamente.
- Recuerde darle al botón de guardar antes de cambiar de sección.

|                                                                                                   | / 5. Joenthyse, per tasse, al tradice parts que na Agues de el cragat cuargamen de antas instalaciones o arretist |           |
|---------------------------------------------------------------------------------------------------|----------------------------------------------------------------------------------------------------|-----------|
|                                                                                                   |                                                                                                    |           |
|                                                                                                   |                                                                                                    |           |
|                                                                                                   |                                                                                                    | (Basedar) |
| Assemblies in Education And<br>y del Consumitée<br>Cale Consumitée<br>Cale Consumitée<br>1 (1971) |                                                                                                    |           |

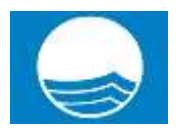

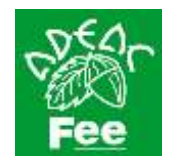

- En algunas secciones deben de subir un archivo, siguiendo una plantilla específica. Para ello, descargue la plantilla que aparece enlazada en la propia pregunta, rellénela con los datos referentes a su municipio y suba el documento modificado a la plataforma haciendo clic en "Subir fichero". Recuerde que los archivos para subir a la plataforma deben de tener un **peso inferior a 2 MB**. Antes de subirlo, compruebe que las imágenes y sus textos son legibles. Si tienen algún problema a la hora de subir los archivos no duden en ponerse en contacto con nosotros a través del correo electrónico <u>banderaazul@adeac.es</u> o en el teléfono: **91 4353147**.
- Si da error al intentar subir un archivo puede deberse a que el nombre del archivo es demasiado largo o tiene en su nombre caracteres raros que pueden ocasionar conflicto, como signos de puntuación, paréntesis, corchetes, letras como la eñe, etc.

| A State of State of State                                                                                                    |                                                                                                    | and the state of the state of t | CONTRACTOR DATA                                                                              |                                                                                |                             |
|----------------------------------------------------------------------------------------------------|----------------------------------------------------------------------------------------------------|----------------------------------------------------------------------------------------------------|----------------------------------------------------------------------------------------------|--------------------------------------------------------------------------------|-----------------------------|
| Co subrinciero                                                                                                    |                                                                                                    | 100 C                                                                                                    |                                                                                              | Descarga                                                                       | de                          |
| Pincha en "Subir fichero"                                                                                                    | para agregar un arch                                                                                                    | hiwo.                                                                                                    |                                                                                              | Archivos                                                                       |                             |
| Di                                                                                                    |                                                                                                    |                                                                                                    | -                                                                                            | -/                                                                             |                             |
| <ol> <li>2.4 SUBIR ARCHIVOS ACT<br/>realizada a cada una de la<br/>cumplimentar la ficha aproj</li> </ol>                                                                                                    | FIVIDADES EA 2014 I<br>s 5 actividades de Ed<br>pladamente, e incrust                                                          | Haga click en el siguien<br>ucación Ambiental más<br>tar en el documento fot                                                                                                    | le enlace para de congalise<br>destacionas que fueron rea<br>ografías Evaluación Activida    | to finha en la que deberá inclu<br>Izadas durante 2014. Deberá<br>Ides EA 2014 | ilt la evaluació<br>de      |
| O Subir fichero                                                                                                    |                                                                                                    |                                                                                                    |                                                                                              |                                                                                |                             |
| Pincha en "Subir fichero"                                                                                                    | para agregar un arch                                                                                                    | hivo.                                                                                                    |                                                                                              |                                                                                |                             |
|                                                                                                    |                                                                                                    |                                                                                                    |                                                                                              |                                                                                |                             |
|                                                                                                    |                                                                                                    |                                                                                                    |                                                                                              |                                                                                |                             |
| rtictale                                                                                                    |                                                                                                    |                                                                                                    |                                                                                              |                                                                                |                             |
|                                                                                                    |                                                                                                    |                                                                                                    |                                                                                              |                                                                                |                             |
|                                                                                                    |                                                                                                    |                                                                                                    |                                                                                              |                                                                                |                             |
| SUBIR ARCHIVOS ACTIVIO                                                                                                    | ADES EA 2015                                                                                                    |                                                                                                    |                                                                                              |                                                                                |                             |
| SUBIR ARCHIVOS ACTIVIO<br>Subir fichero                                                                                                    | ADES EA 2015-                                                                                                    |                                                                                                    |                                                                                              |                                                                                |                             |
| SUBIR ARCHIVOS ACTIVIO<br>Subir fichero                                                                                                    | ADES EA 2015                                                                                                    | 2                                                                                                    |                                                                                              |                                                                                |                             |
| SUBIR ARCHIVOS ACTIVIO<br>Subir tichero<br>familia Actividades EA 2015                                                                                                    | ADES EA 2015                                                                                                    |                                                                                                    |                                                                                              |                                                                                |                             |
| SUBIR ABCHIVOS ACTIVID<br>Subir fichero<br>fantilia Actividades EA 2010<br>ga cick en el siguiente enlac                                                                                                    | ADES EA 2015-<br>ana doc angarse I                                                                                             | a ficha en la que debe                                                                                                    | rá incluir la evaluación reali                                                               | tada a cada una de las 5 act                                                   | vidades de                  |
| SUBIR ARCHIVOS ACTIVIO<br>Subir fichero<br>tantilia Actividades EA 2015<br>ga cick en et siguiente enlac<br>ocación Ambiental más desta<br>ouriento titógrafías que, en                                                                                                    | ADES EA 2015-<br>ana doc                                                                                                    | a ficha en la que deber<br>alizadas durante 2014<br>de superar lus 72 ppp.                                                                                                    | rá incluir la evaluación risali.<br>Deberá de cumplimentar l<br>Plantilla Actividades EA 20  | rada a cada una de las 5 act<br>a ficha apropiadamente, e ins<br>15            | vidades de<br>crustar en el |
| SUBIR ARCHIVOS ACTIVIO<br>Subir fichero<br>tantilla Actividades EA 2015<br>ga click en el siguiente enlaco<br>ocación Ambiental más desta<br>cumento totografías que, en i<br>su IBIR ARCHIVOS ACTIVIO                                                                          | ADES EA 2015-                                                                                                    | a fichia en la que deber<br>aktuadas durante 2014<br>de superar IUS 72 ppp                                                                                                    | rá incluir la evaluación risill<br>Deberá de cumplimientar i<br>Plantilla Actividades EA 201 | tada a cada una de las 5 acti<br>a ficha apropuidamente, e inc<br>LS           | vidades de<br>rustar eo el  |
| SUBIR ARCHIVOS ACTIVIO<br>Subir fichero<br>Iontilia Actividades EA 2015<br>ga click en el siguiente enlaci<br>ocación Ambiental más desta<br>ocación Ambiental más desta<br>ocación Ambiental más desta<br>subir ARCHIVOS ACTIVIO                                               | ADES EA 2015-<br>ana doc                                                                                                    | a ficha en la que deber<br>alizadas durante 2014<br>de superar litis 72 ppp                                                                                                    | rá incluir la evaluación ileat<br>Deberá de cumplimentar l<br>Plantilla Actividades EA 20    | tada a cada una de las 5 act<br>a ficha apropiadamente, e av<br>15             | vidades de<br>rustar eo el  |
| SUBIR ARCHIVOS ACTIVIO<br>Subir fichero<br>Iontilia Actividades EA 2015<br>ga cick en el siguiente enfaci<br>ocación Antibiental más desta<br>ocación Antibiental más desta<br>ocación Antibiental más desta<br>subir Altoreta desta<br>SUBIR ARCHIVOS ACTIVIO<br>Subir fichero | ADES EA 2015-<br>ana doc in factoria de la construcción re-<br>locadas que fueron re-<br>ningún caso, deben o<br>ADES EA 2014- | a ficha en la que deber<br>alizadas durante 2014<br>de superiar ilis 72 ppp                                                                                                    | rá inclur la evaluación rieali.<br>Deberá de cumplimentar la<br>Plantilla Actividades EA 20  | tada a cada una de las 5 act<br>a fichia apropiadamente, e an<br>IS            | vidades de<br>rustar eo el  |

• Finalmente, podrán realizar cambios hasta la fecha límite para la presentación de candidaturas, momento en que se cerrará la plataforma y ya no se podrán introducir ni modificar datos.